# <u>NR-510</u>

## Umsatzsteuer ( MWST) Umstellung zum 01.07.2020 an der NR-510

- 1. Was muss vor der Änderung beachtet werden?
- 2. Was muss geändert werden?
- 3. Wie wird es durchgeführt?
- Bevor Sie die MWST- Änderung an Ihrer Registrierkasse vornehmen, müssen Sie nach Ihrer letzten Registrierung, einen Z1 und Z2 Finanzbericht durchführen.
- **2.**Für die NR-510: Ändern des MWST- Satzes von 19% auf 16%. Ändern des MWST- Textes von MWST 19% in MWST 16%

Alle folgenden Programmierungen führen Sie mit dem <u>"C-Schlüssel"</u> durch

3.0. Melden Sie einen Bediener an - Schlüssel in Reg-Modus

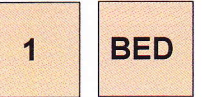

3.1. Für den Ausdruck des Tages-Finanzberichts (Z1-Finanz) drehen Sie den Schlüssel in die Z-Position und drücken:

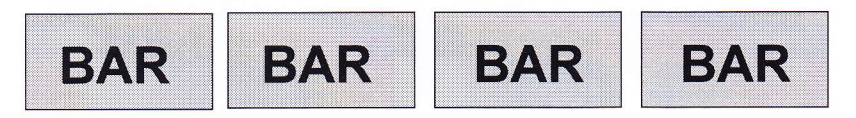

3.2. Um den monatlichen Finanzbericht zu drucken (Z2-Finanz), drehen Sie den Schlüssel in die Z- Position und drücken:

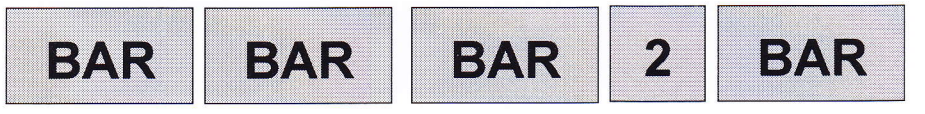

#### <u>NR-510</u>

#### 3.3. Das Programmieren des neuen MWST-Satzes

3.3.1 Das Anlegen des neuen Steuersatzes. Schlüssel in PGM- Stellung

7

Drücken der Taste

um in die Steuerprogrammierung zu gelangen

Drücken Sie die Zahl 1. 2. 3. oder 4. um den entsprechenden Steuersatz auszuwählen

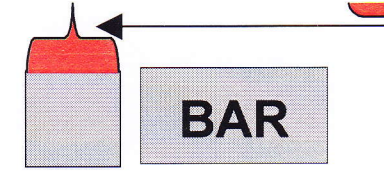

Navigieren Sie mit der  $\downarrow$  zu dem Menüpunkt Rate.

Geben Sie nun den neuen MWST- Satz von 16.000% ein

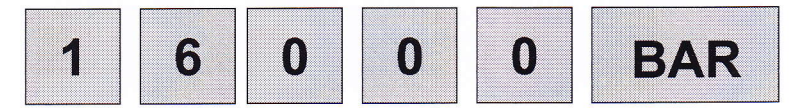

Wenn Sie den ersten Steuersatz mir der Taste Bar bestätigt haben, können Sie mit der Löschen-Tasten zurück ins Steuermenü gelangen und ggf. Den 2. Steuersatz auswählen.

Drücken Sie die Zahl 1, 2, 3, oder 4, um den entsprechenden Steuersatz auszuwählen

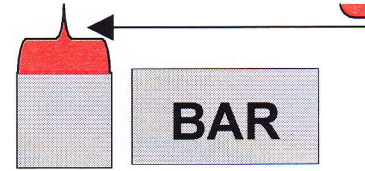

Navigieren Sie mit der  $\downarrow$  zu dem Menüpunkt Rate.

Geben Sie nun den neuen MWST- Satz von 5.000% ein

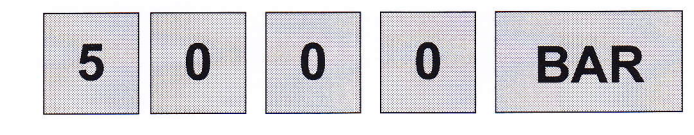

## 3.3.2 Das Anlegen der neuen Steuersatztexte. Drehen Sie den Schlüssel in PGM-Stellung

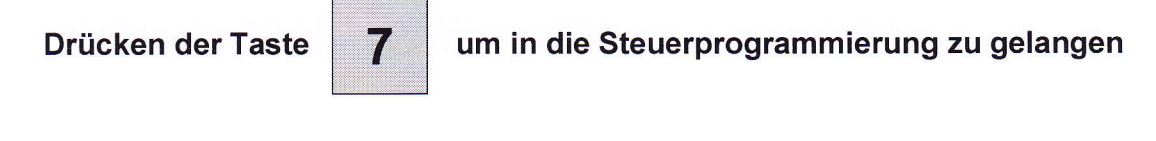

Drücken Sie die Zahl <u>1, 2, 3, oder 4,</u> um den entsprechenden Steuersatz auszuwählen

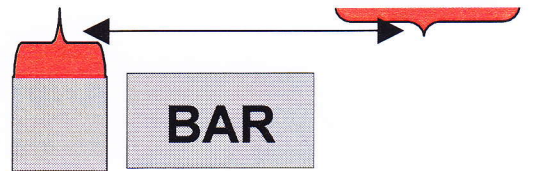

Sie können den Text über die Alphatastatur der Kasse Neu eingeben.

#### 3.3.3 Anlegen der Neuen Texte für den Finanzbericht und Bedienerbericht. Schlüssel in PGM- Stellung

Drücken der Taste

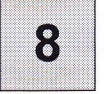

um in die Klischeeprogrammierung zu gelangen

Drücken Sie die Zahl 3 für Finanzbericht oder die Zahl 4 für Bedienerbericht, um den entsprechenden Text auszuwählen.

Navigieren Sie mit der  $\downarrow$  zu dem entsprechenden Text den Sie ändern möchten. z.B.Zeile 5 BRUTTO STEUER 1.

Sie können den Text über die Alphatastatur der Kasse Neu eingeben.

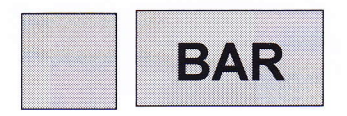

# Sam4s NR-500 Serie

Hubtastatur ↓ Flachtastutur ↓

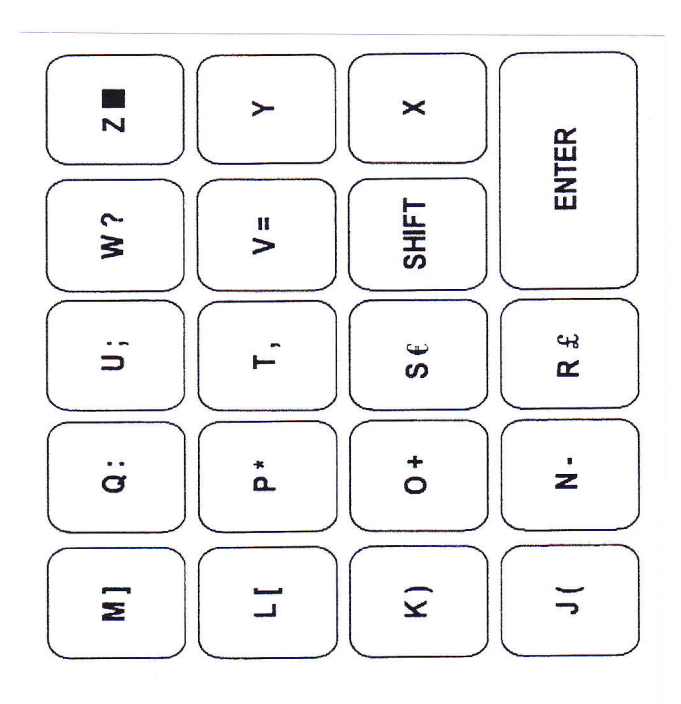

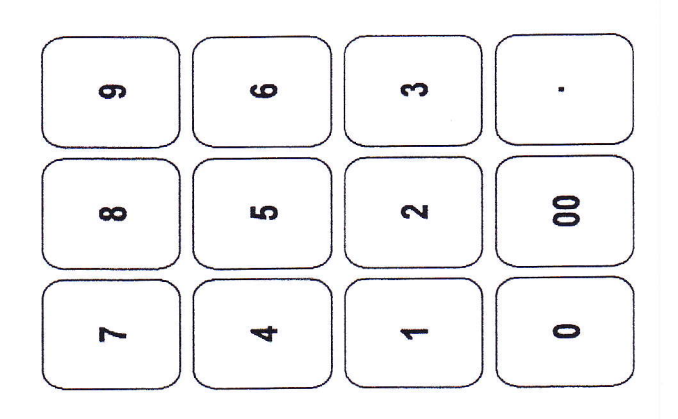

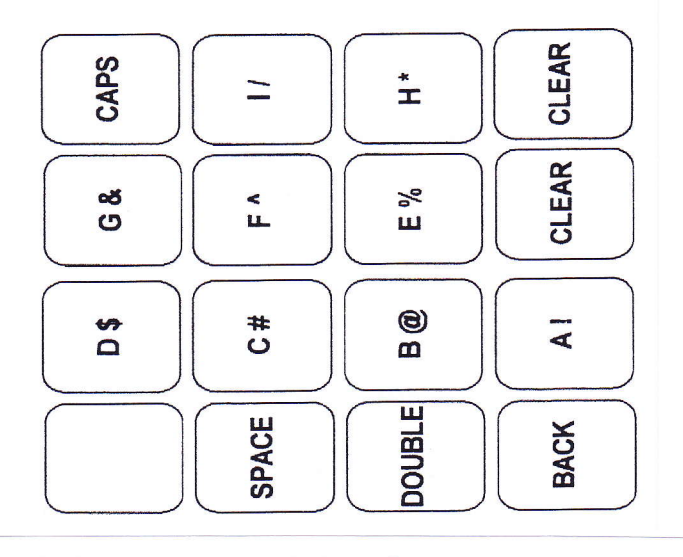

Alle Angaben ohne Gewähr! Änderungen vorbehalten!

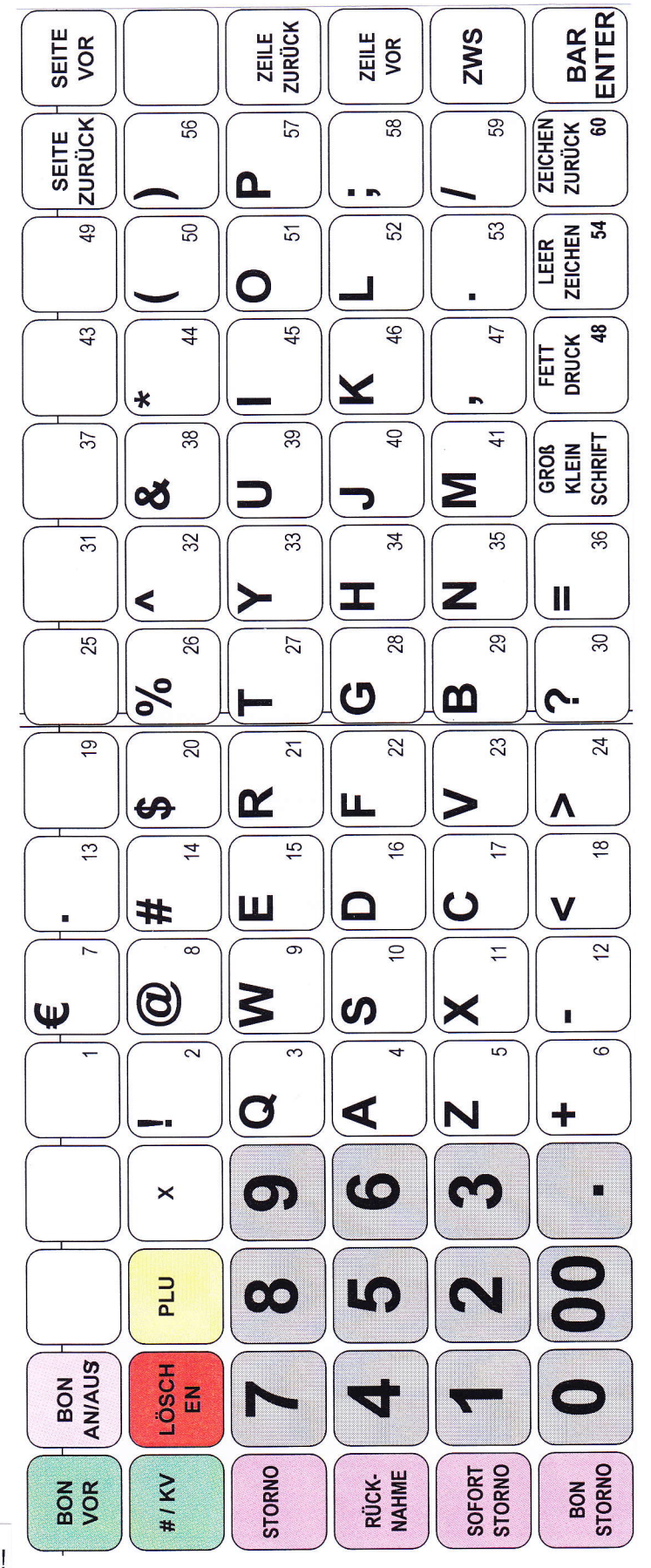